# アップグレードの確認

アップグレード プロセスの成功を確認する方法を説明します。

アップグレードを確認するには、次の作業を行います。

- ブラウザのキャッシュのクリア(33ページ(必須)
- セキュリティ証明書のインポート(34ページ(必須)
- Cisco Vision Dynamic Signage Director へのログイン(35ページ)(必須)
- メニューの確認(35ページ)(必須)
- サービス実行の確認(35ページ)(必須)
- VLAN メディア プレーヤーのコンプライアンス チェックの設定(36 ページ (必須)
- DMP ファームウェアのアップグレード(37ページ)(必須)
- DMP のリブート(37 ページ)(必須)
- デバイス管理のメディアプレーヤー、グループ、ゾーンの確認(37 ページ)(必須)
- マルチキャスト設定の確認(38ページ)(必須)
- アップグレード後のチェックリスト確認とテスト(38ページ)(必須)

### ブラウザのキャッシュのクリア

注意:常設データベースの破損を回避し、最新版の Cisco Vision Dynamic Signage Director が実行されるようにするには、 すべての ユーザがブラウザ キャッシュをクリアすることが重要です。Cisco Vision Dynamic Signage DirectorCisco Vision Dynamic Signage Director システムのすべてのユーザに、アップグレード後はプラウザ キャッシュをクリアしてか らシステムを使用するように通知します。

Mozilla FireFox のブラウザ キャッシュをクリアする手順は次のとおりです。

1. メニュー バーから、[Tools] > [Clear Recent History] に移動します。

[Clear Recent History] のダイアログボックスが表示されます。

注:または、Ctrl+Shift+Delete を押して [Clear Recent History] ダイアログボックスを開きます。

- 2. [Time range to clear:] ボックスで、[Everything] を選択します。
- 3. 詳細のドロップダウンリストを開き、チェックマークがなければ [Cache] チェックボックスをオンにします。
- **4.** [Clear Now] をクリックします。

セキュリティ証明書のインポート

### セキュリティ証明書のインポート

Mozilla Firefox を使用して Cisco Vision Dynamic Signage Director サーバに初めてアクセスすると、セキュリティ証明書の 警告が表示されます。一部の Cisco Vision Dynamic Signage Director 機能では、証明書のインポートが必要です。

### Mozilla Firefox のセキュリティ例外の追加

Mozilla Firefox のセキュリティ例外を追加する手順は次のとおりです。

- 「安全な接続ではありません(This Connection is Untrusted)」というタイトルで警告ページが表示された場合は、「リスク を理解しています(IUnderstand the Risks)」オプションをクリックします。
- 2. [Add Exception] をクリックします。
- 3. [Add Security Exception] ダイアログボックスで、[Confirm Security Exception] をクリックします。
- 4. Mozilla Firefox のすべてのウィンドウを閉じます。

Mozilla Firefox でセキュリティ証明書の警告が表示されずに Cisco Vision Dynamic Signage Director サーバにアクセスでき るようになります。

### DSD 証明書のインポート

ソフトウェア マネージャ インターフェイスを使用して、Cisco Vision Dynamic Signage Director(DSD)の証明書を管理しま す。この機能により、ポップアップに信頼できないブラウザ警告が表示されなくなります。この機能を使用すると、独自の DSD 証明書をインポートして迷惑なセキュリティ警告が表示されないようにすることができます。証明書タイプ.cer、.crt、 および.pem がサポートされています。

#### DSD 証明書をインポートするには、次の手順を実行します。

- 1. [More] > [Manage Software] > [DSD Certificate] をクリックします(図 1(34 ページ))。
- 2. [Upload] アイコンをクリックします。[Certificate Upload] ダイアログボックスが表示されます。

#### 図 1 DSD 証明書のインポート

| tuce Ch      | co Vision Dynam | ic Signage ( | Nenctor in                  | 0.0.0         | 5.0                           | 5                                                   |
|--------------|-----------------|--------------|-----------------------------|---------------|-------------------------------|-----------------------------------------------------|
| all farmed a | tagen Lay       | and fields   | iens Communes Deltare in    | age through t | town bolige                   |                                                     |
| 1.0          |                 |              |                             |               |                               | "Sever want is realized in a lattice region or link |
| 14/11/10     |                 |              |                             |               |                               |                                                     |
| Tata integr  | me Certhone     |              |                             |               |                               |                                                     |
| , ini tem    |                 |              |                             |               |                               |                                                     |
| 1.000        | Therape .       | 744          | Lamon Deep-                 | Diser Terra   | Table Print                   | Yand TR                                             |
| 3 C          | dari mina mener | 1.1+48       | Pag- 44g, 10 10 20 20 20 20 | Sec. 10.14.51 | See (1) 23.44 (5) (201) (201) | April 2012 12 12 13 10 10 10 10 10 10               |
|              |                 |              |                             |               |                               |                                                     |

- 3. 証明書名ファイルを選択します。
- 4. 秘密キーファイルを選択します。
- 5. [Upload] をクリックします。正常にインポートされると、成功メッセージが表示されます。

この新機能の使用方法の詳細については、『Release 6.4: Cisco Vision Dynamic Signage Director System Administration Guide』を参照してください。

注:証明書をアップロードした後、DSD Web サーバを再起動して新しい証明書を有効にします。TUI を使用します。

Cisco Vision Dynamic Signage Director へのログイン

### Cisco Vision Dynamic Signage Director へのログイン

#### アップグレードが成功し、Cisco Vision Dynamic Signage Director が動作していることを確認する手順は次のとおりです。

1. ブラウザ ウィンドウを開き、次のサンプルの形式でCisco Vision Dynamic Signage Directorサーバの URL を入力しま す。*x.x.x.x* で表示されている部分は、サーバの Ipv4 アドレスです。

https://x.x.x/CiscoVision/login.html

または

http:// x.x.x.x

Cisco Vision Dynamic Signage Director のログイン画面が表示されます。

2. Cisco Vision Dynamic Signage Director の管理者用のログイン クレデンシャルを入力し、[Login] をクリックします。

**注**:初めて Cisco Vision Dynamic Signage Director にログインする場合のデフォルトの管理者のユーザ名は「admin」、パ スワードは「C-V1\$iOn」です。

Cisco Vision Dynamic Signage Director の資産ライブラリ画面が表示されます。

3. 画面の左上に適切なバージョンが表示されていることを確認します。

注:ウィンドウに正しいバージョンが表示されない場合は、ブラウザのキャッシュのクリア(33ページ)の説明に従って ブラウザ キャッシュをクリアしてください。

### メニューの確認

メニューを確認するには、次の手順を実行します。

- 1. [Main Menu]Cisco Vision Dynamic Signage Director から、[System Configuration] をクリックします。しばらくしてリ ソースがロードされると、新しいウィンドウに Cisco Vision Dynamic Signage Director 画面が表示されます。
- 2. [Library] 画面(メインメニュー)の左上で、Cisco Vision Dynamic Signage Director ソフトウェアのバージョンおよびビルド番号を確認します。

注:ウィンドウに表示されるバージョンおよびビルド番号がロードしたものと一致しない場合は、ブラウザのキャッシュ のクリア(33 ページ)の説明に従ってブラウザキャッシュをクリアしてください。

3. 他の Cisco Vision Dynamic Signage Director 画面とメニューが開くことを確認します。

## サービス実行の確認

リリース 6.4 をインストールまたはアップグレードした後、TUI から Dynamic Signage Director 構成の更新と仮想マシンプ ロファイルを確認します。

アップグレード後、すべてのプライマリ Cisco Vision Dynamic Signage Director サービスが実行されていることを確認し ます。

#### サービスの実行を確認する手順は次のとおりです。

- 1. [System Status] > [Monitor and Status] をクリックします。
- 2. [Services] パネルが表示されます(図 2(36 ページ))。
- 3. すべてのプライマリ サービス(特にコンテンツ マネジメント CMS サーバ)にサービス アラートの発生がなく、「通常」 (緑色)の状態であることを確認します。

VLAN メディア プレーヤーのコンプライアンス チェックの設定

#### 図 2 通常サービス ステータスの確認

| 111    | CO VIDER   | a Australia        | siðunga r | NUCLUAR BR. 1                       | A D H H L H                                                                    | Marian T |  |
|--------|------------|--------------------|-----------|-------------------------------------|--------------------------------------------------------------------------------|----------|--|
| Servic | et inter   |                    | to diam.  |                                     |                                                                                |          |  |
| 1.0    | -          |                    |           |                                     |                                                                                |          |  |
| (here  | - Pulling  | Mode               | intend    | Service Itarre                      | Service Tabus                                                                  |          |  |
|        | (Transit   | Approx             |           | Director Server 218                 | CDO 1 TH Memory 43 TH Dia yanga 25 Th fyrmi seven terming                      |          |  |
|        | hand       | April              | - 10      | Mgl. Automotive Harmony             | No. 64 August 10 (Speec) II regardly many Salahay on Unitary p                 |          |  |
|        | ineres.    | 0.000              | 107       | Network Configuration               | Neveral name exclusion is its.                                                 |          |  |
|        | Therese    | America            | 410       | Device Income                       | (second a control control)                                                     |          |  |
|        | inerer .   | A                  | .81       | fireig lave                         | Server's Auditation                                                            |          |  |
|        | Trans.     | Assessed           |           | conta between                       | Server is available                                                            |          |  |
|        | Trainer.   | Approxit           | - 11      | Manifest Derivery                   | Terrer Namines                                                                 |          |  |
|        | Annual 1   | Address            | 14        | Commit Managements's Calify Section | Second to Assessed                                                             |          |  |
|        | -trans-    | 10,000,000         | - 10      | Longi Donnel Server                 | Score is automi-                                                               |          |  |
|        | () and (   | And other Designed | - 10      | tating some Strater                 | Devery N. and anno                                                             |          |  |
|        | Interest 1 | 4,000,000          | 0.0       | (1)(1)( Server                      | TOOM is NET, Journals, CLOH or connects to annot having to much 10,144 (10) 21 |          |  |

 上記リストの CMS サーバまたは別のサービスが通常の状態であるべきにもかかわらずそうでない場合、TUI サービス メニューを使用して再起動します。[Main Menu] > [Services Control] > [Content Management System (cms)] に移動し ます。

# VLAN メディア プレーヤーのコンプライアンス チェックの設定

VLAN のコンプライアンスチェックを実行するには、アップグレード後に、メディアプレーヤーの VLAN 設定に応じて [Assigned VLAN] プロパティを変更します。

注:同一 VLAN 上にすべてのデバイスが設置されている場合は、メディア プレーヤーの [Assigned VLAN] プロパティを設定 することをお勧めします。値が設定されると、メディア プレーヤーによって送信されている内容に関するチェックが行われ ます。または、デフォルトの **\$svd\_ignore** を設定してください。

[Assigned VLAN] プロパティを設定する手順は次のとおりです。

1. [Configuration] > [System Configuration] > [Global DMP Settings] > [Networking] をクリックします。

#### 図 3 DMP 用の割り当て済み VLAN プロパティの設定

| System Configuration                                                                                                    |                                                                                                    |                                                                |  |
|----------------------------------------------------------------------------------------------------|----------------------------------------------------------------------------------------------------|----------------------------------------------------------------|--|
| A general source of the second second s | Configuration Framework<br>Configuration Framework<br>Linder Strategy Secured 10<br>Frame (Cold Prod.<br>Encoder Strategy)<br>Encoder Strategy Secure configuration<br>Colorest Secure Configuration<br>Colorest Secure Configuration<br>Colores | Notice<br>Top<br>Top<br>Top<br>Top<br>Top<br>Top<br>Top<br>Top |  |

- 2. [Assigned VLAN] プロパティを見つけます。
- 3. [Edit] をクリックします。[Edit Configuration Settings] ダイアログボックスが表示されます。次のいずれかを実行します。
- DMP すべてが同じ VLAN 上にある場合(推奨) [Value] フィールドに VLAN の番号を入力します。
- DMP すべてが同じ VLAN 上にない場合、またはコンプライアンスチェックする VLAN にバイパスしたい場合-[Value] フィールドに「\$svd\_ignore」と入力します。
- **4.** [保存(Save)]をクリックします。

DMP ファームウェアのアップグレード

# DMP ファームウェアのアップグレード

重要:すべての DMP でリリース 6.4 向けのファームウェアのアップグレードが必要です。

システムで Cisco Vision Dynamic Signage Director リリース 6.4 ソフトウェアに初めてアップグレードする場合、新規 ファームウェアのアップグレードとファームウェアの設定が必要です。DMP ファームウェアのアップグレード(39ページ) の章に移動します。

### DMP のリブート

Cisco Vision Dynamic Signage Director ソフトウェアのアップグレード後は、DMP を再起動してランタイム ソフトウェアの 最新バージョンを取得します。

- リリース 6.4 への初めてのシステム アップグレードで、DMP のファームウェア アップグレードが実行済みである場合、 DMP はすでにリブートされています。DMP をリブートしないでください。
- リリース 6.3 からリリース 6.4 へのアップグレードの場合は、DMP をリブートして DMP のランタイムソフトウェアを アップデートします。

DMP システム ランタイムを確認するには、デバイス管理のメディアプレーヤー、グループ、ゾーンの確認(37 ページ)を参照 してください。

# デバイス管理のメディアプレーヤー、グループ、ゾーンの確認

注:メディア プレーヤーのステータスを確認する前に、VLAN のコンプライアンス チェックが実行されるように [Assigned VLAN] プロパティを設定してください。詳細については、VLAN メディア プレーヤーのコンプライアンス チェックの設定 (36 ページ)を参照してください。

ソフトウェアのアップグレード後にメディア プレーヤー、グループ、ゾーンを確認する手順は次のとおりです。

- 1. [Device Management] をクリックして、グループ、ゾーンおよびメディアプレーヤーすべてが存在し、緑色の状態である ことを確認します。
- 2. すべてのデバイスで Get Status コマンドを実行して更新し、すべてのデバイスがリブートに成功して正常な状態である ことを確認します。

注:この操作で、メディア プレーヤーの MAC アドレスも更新します。

- 3. 正しい Cisco Vision Dynamic Signage Director のランタイム バージョンが DMP にロードされたことを確認します:
  - a. 確認する DMP を選択します。[Play] アイコンをクリックします。
  - b. [Status] > [Status Details] に移動します。
  - c. [Runtime version] までスクロールし、報告されたバージョンを確認します(図 4(38 ページ))。

マルチキャスト設定の確認

#### 図 4 デバイス管理のデバイスステータスの詳細

| tisca Cisco Vision                                                                   | Dynam | ic Signag | o Director    |                           | 80 😳 d   |            |          |       | 10.000        | $= \lambda$ |
|--------------------------------------------------------------------------------------|-------|-----------|---------------|---------------------------|----------|------------|----------|-------|---------------|-------------|
| Deskare                                                                              | ó     | the base  |               | 0.5                       |          |            |          |       | 4.4.80        | C           |
| Testine Jost                                                                         |       |           | Logistic form | (Anne)                    | P Aster  | and Anton  | distant. | 11704 | <br>THE PARTY |             |
| Constant Stat Among<br>• Bio Learny States<br>Bio Anno Amperioane<br>Bio Adv Denning |       | Q         | ACH (M1)      | 14.00                     | 0.00.000 | 447808     | 0.149    |       | •00           |             |
|                                                                                      |       | Take 2 of |               | Thuến Artista<br>Distance | Crose    | Compliance |          |       |               |             |
|                                                                                      |       | -         |               |                           |          |            |          |       |               |             |

- 4. (オプション)次のコマンドプルダウンメニューを使用して、正常な DMP の DMP ステータスを「Production」に変えます。 [Change DMP State]。
- 5. Get Status を実行し、変更後のデバイスの状態を確認します。
- 6.「正常」ではないステータスのデバイスがないかを調べます。

## マルチキャスト設定の確認

Cisco Vision Dynamic Signage Director では、DMP のコントロール プレーン運用にユニキャストとマルチキャスト両方の通 信を使用します。Cisco Connected Stadium は、Cisco Vision Dynamic Signage Director が 239.193.0.0 をマルチキャスト グループアドレスの範囲としての使用することが必要な設計となっています。

Cisco Vision Dynamic Signage Director のマルチキャスト グループ アドレスは、「マルチキャスト ホスト ポート (MulticastHostPort)」レジストリで設定されています。

マルチキャスト設定の詳細については、『Cisco Vision Server Administration Guide: Dynamic Signage Director』の 「Configuring the Cisco Vision Director Server System Settings」モジュールで「Configuring Multicast Ports for Cisco Vision Director」トピックを参照してください。

Cisco Vision Dynamic Signage Director のマルチキャスト アドレッシングを確認または設定する手順は次のとおりです。

- 1. [Configuration] > [System Configuration] > [Advanced Registry Settings] をクリックします。
- 2. リストで「MulticastHostPort」レジストリキーまでスクロールし、レジストリのエントリを確認します。
- 3. 値を変更するには、[Edit] をクリックします。[Edit Configuration Settings] ダイアログボックスが表示されます。
- 4. [Value] フィールドで、239.193.0.0/24 の範囲でマルチキャストアドレスを指定します。

注: Cisco Connected Stadium ネットワークで設定した値と、次のポートを使用していることを確認してください。デフォルトの推奨値は 50001 です。

5. [保存(Save)]をクリックします。

### アップグレード後のチェックリスト確認とテスト

付録 A:アップグレード後チェックリスト(53 ページ)を使用して、必要な手順が完了していることを確認します。